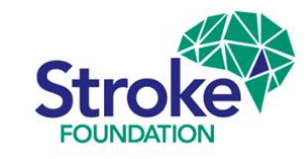

# Australian Stroke Data Tool (*AuSDaT*) for 2024 Stroke Rehab Audit

# User Guide

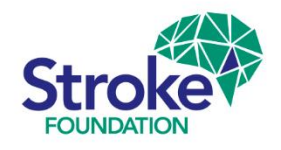

# Welcome to the AuSDaT

You are required to read this guide **before** using the **AuSDaT**. This will ensure that you have the best possible experience when logging into the tool for your first sessions.

This guide is by no means exhaustive, but it will provide you with enough information to get started.

If you require further assistance using the **AuSDaT** please contact:

audit@strokefoundation.org.au

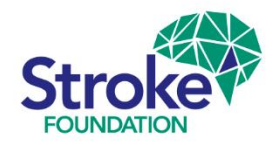

# AuSDaT | Web browser compatibility

- The AuSDaT has been built to work on all web browsers; Microsoft Edge, Google Chrome, Safari (for iPad users), Firefox and Internet Explorer
- It is not recommended that you run the tool on early versions of Internet Explorer (Microsoft no longer supports these browsers).
- Please contact the Data Coordinator if you have issues using the tool on your browser - <u>audit@strokefoundation.org.au</u>

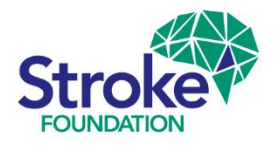

# AuSDaT | User-accounts

- > There are two types of AuSDaT user-accounts:
  - > Hospital Coordinator
  - > Data Collector
- Hospital Coordinator is the main point of contact for the Stroke Foundation audit.
   This member of staff oversees data collection and is responsible for the quality of data submitted.
- Data Collector accounts are created by hospital coordinators for their auditors to assist with data entry on the AuSDaT.

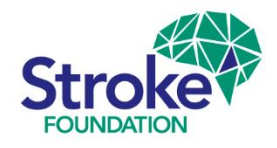

## **New AuSDaT user** Invitation email

Your Hospital Coordinator will set up your account on the AuSDaT. You will then receive an invitation email which includes a link to activate your account within 72 hours (see example below).

You are receiving this email because an account has been created for you in the Australian Stroke Data Tool (AuSDaT), as your hospital is participating in one or more programs that use the AuSDaT for stroke data collection.

You are required to activate your AuSDaT Login ID by clicking here: https://tool.ausdat.org.au/auth/activation/1295/a74d3035-48bc-46d6-9084-f2bbda1a3a3c where you will be prompted to create a password and accept the AuSDaT Terms and Conditions for Users.

NOTE: you will need to activate your account within 72 hours of receiving this email.

Further information about the AuSDaT is provided on the Australian Stroke Coalition website: http://australianstrokecoalition.com.au/ausdat/

Should you have any problems with your account please contact the National System Administrator: ausdat@florey.edu.au

Example only

This message comes from an unmonitored mailbox. Please do not reply to this message.

> If you are a new **Hospital Coordinator** for your service, please contact the Data

Coordinator to set up your account - <u>audit@strokefoundation.org.au</u>

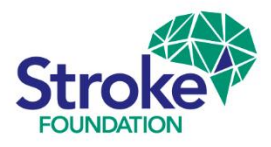

# AuSDaT access | Change password

- When you first sign-in to AuSDaT you will be prompted to Change password.
- Due to the sensitivity of data contained within the AuSDaT, stringent security measures are in place.
- You will see the password strength meter changes colour as you enter your New password.
- Choose letters and additional number &/or symbol in order to provide a 'strong' password (think of a memorable phrase, i.e. *nice & natural*).
- > We recommend that you immediately write down your password for future reference.

| AUSTRALIAN STROKE DATA TOOL |                           |  |  |
|-----------------------------|---------------------------|--|--|
| Dashboard Administr         | ation + Data collection + |  |  |
| Change password             | j                         |  |  |
| Change passwo               | rd                        |  |  |
| Current password            |                           |  |  |
| New password                | •••••                     |  |  |
| Confirm password            | Confirm password          |  |  |

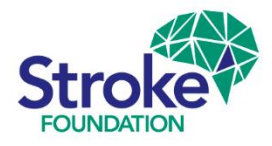

# AuSDaT access | Forgotten passwords

- If you can't remember your old AuSDaT password, simply click on Forgot your password?
- You will then be instructed to enter your AuSDaT account *email* address.
- If you don't know which email address or have changed email address, please contact: audit@strokefoundation.org.au
- Once you've clicked Continue, an automatic email will be sent to the specified email address, and you will be prompted to re-set your password.

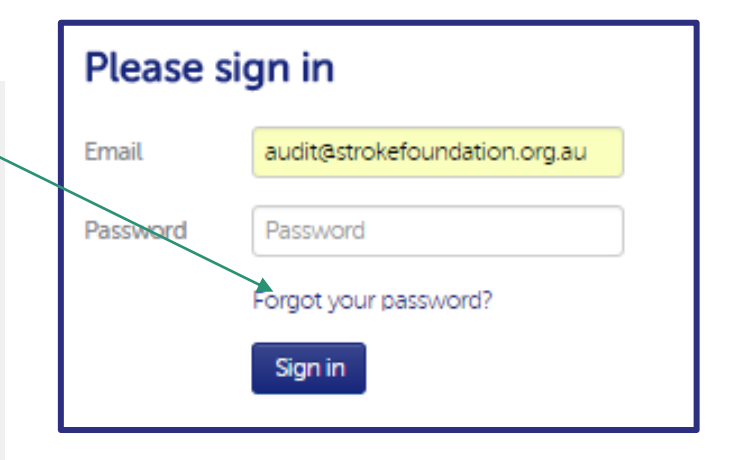

|   | Forgotten pass | word     |
|---|----------------|----------|
| - | Email          | Email    |
|   |                | Continue |

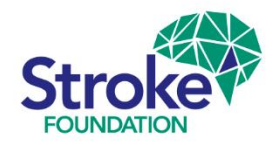

# **New AuSDaT user** | Terms and Conditions

- First time AuSDaT users, after you have changed your password, you will be required to read and agree to the Terms and Conditions. If they are updated at any point, you will be prompted to agree to the new version when you next sign in.
- You can access the latest *Terms and Conditions* at any time via the web page footer.

#### **Terms and Conditions**

Australian Stroke Data Tool (AuSDaT) Terms and Conditions for Users

#### Background

The Australian Stroke Data Tool (AuSDaT) is an online, integrated data management system for monitoring the quality of stroke care. The AuSDaT is operated by a collaboration of four organisations (the AuSDaT Collaboration) to enable shared responsibilities for the collaborative development and operation of the AuSDaT in accordance with an interparty agreement between the Stroke Foundation; the Florey Institute of Neuroscience and Mental Health; Hunter Medical Research Institute; and the Stroke Society of Australasia.

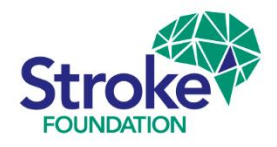

# Session Timeout | secure your screen

- After nine minutes of inactivity, a Session inactive banner will appear on your screen and you simply have to click Continue to remain in your session.
- Although you may find this frustrating at times, this measure is implemented for security reasons and to comply with national standards.

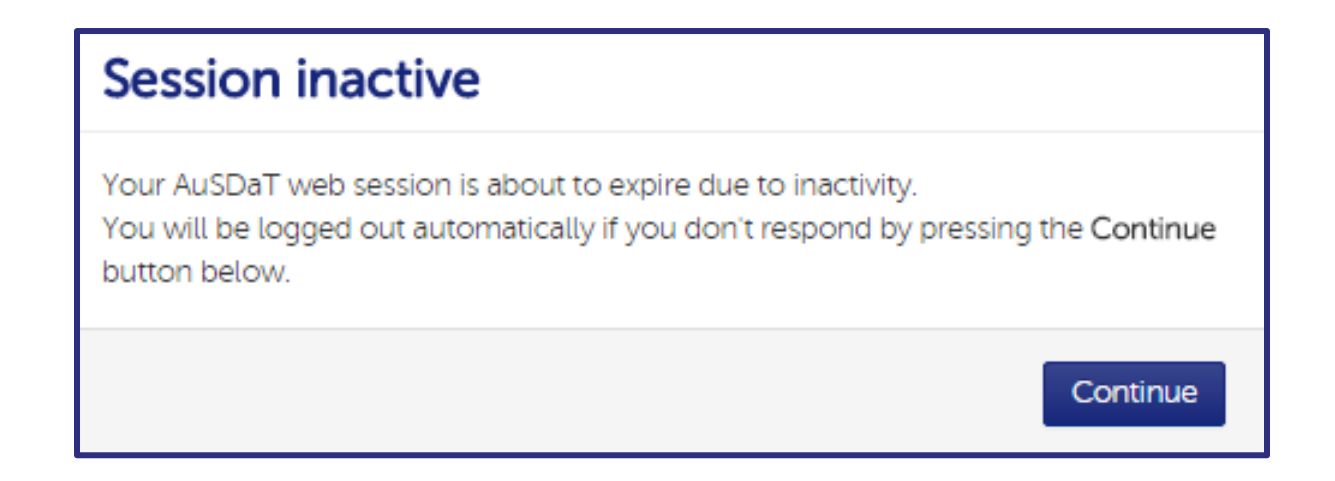

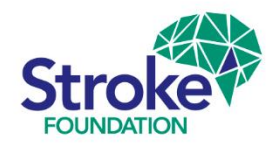

### **Organisational Survey** Prompt on first login

 When the audit begins on 1st April the Hospital Coordinator will be prompted to complete or review the rehabilitation service Stroke Foundation Organisational Survey.
 You will not be able to commence Clinical Audit data collection until

#### the Organisational Survey is complete!

Rehabilitation audit participants from 2020, the organisational survey will already be populated with your previous responses. You will simply be required to review & update the information stored in the system and enter new data for a new question.

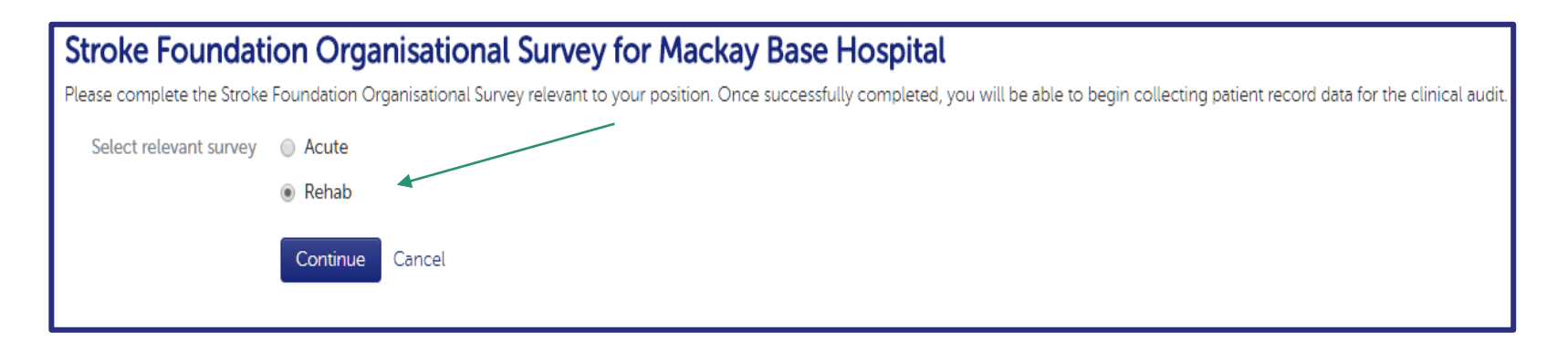

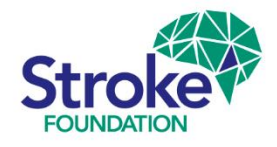

# **Organisational Survey** | Completing data

- When you enter the Rehab survey the section tab will turn amber indicating the survey is in the process of being completed.
- > When you have entered a valid response to all questions, please select Submit.

| Stroke Four          | ndation Organisational Surv                                                                                                    | ey for Mackay Base Hospital |
|----------------------|----------------------------------------------------------------------------------------------------|-----------------------------|
| To prevent data loss | your survey edits are being automatically saved.                                                                                   |                             |
| Rehab                | Rehab                                                                                                    |                             |
| Submit               | Which of the following best describes the rehabilitation service at your site?                                                     | Comprehensive Stroke Unit 🔹 |
|                      | How many beds are dedicated for inpatient rehabilitation at your site?                                                             |                             |
|                      | Does your site have a dedicated stroke<br>rehabilitation unit with co-located stroke<br>beds within a geographically defined unit? | 🔘 Yes 🔘 No                  |
|                      | If yes, how many designated stroke beds are there?                                                                                 |                             |

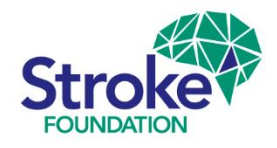

# **Organisational Survey** | Data errors

- If you enter an incorrect response, a message will highlight an error and the section tab will appear red.
- > The survey **cannot** be complete if there is one or more **invalid responses**.

| Stroke Fou | ndation Organisational Surv                                                                                                    | ey for Princess Alexa          | andra Hospital          |
|------------|----------------------------------------------------------------------------------------------------|--------------------------------|-------------------------|
| Rehab      | Rehab                                                                                                    |                                |                         |
| Submit     | Which of the following best describes the rehabilitation service at your site?                                                     | Rehabilitation ward within act |                         |
|            | How many beds are dedicated for inpatient rehabilitation at your site?                                                             |                                | This field is required. |
|            | Does your site have a dedicated stroke<br>rehabilitation unit with co-located stroke<br>beds within a geographically defined unit? | 🔘 Yes 🔘 No                     |                         |
|            | If yes, how many designated stroke beds are there?                                                                                 |                                |                         |

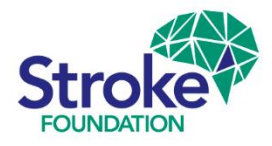

# **Organisational Survey** | Completion

- Once you have submitted your completed survey, a confirmation message will appear on sign in page.
- > Click **Continue** to move on and begin the audit, see below.
- > If you need to edit your survey, please go to the next slide (Review).

| Stroke Foundation Organisational Survey for Mackay Base Hospital                                                                                         |                                             |  |  |
|----------------------------------------------------------------------------------------------------|---------------------------------------------|--|--|
| Please complete the Stroke Foundation Organisational Survey relevant to your position. Once successfully completed, you will be able to begin collecting | patient record data for the clinical audit. |  |  |
| Select relevant survey Acute Rehab (this survey has been completed and no further action is required)          Continue       Cancel                     |                                             |  |  |

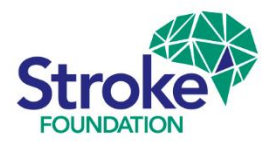

### **Organisational Survey** Review

- To review & edit data in your survey, go to
   Data collection.
- Click on Stroke Foundation
   Organisational Survey. —
- Then click on Survey type, <u>Rehab</u>, this will allow you to re-open the survey and review your responses.

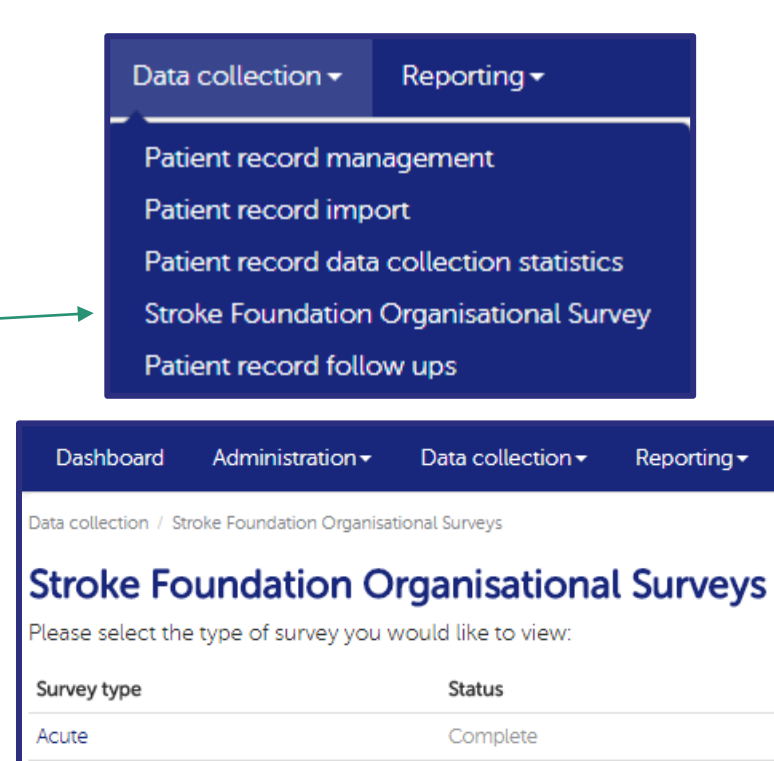

Complete

Rehab

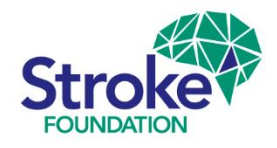

# **Organisational Survey** | Review

- Once you enter valid responses to all questions the Rehab tab and each questions status will turn green.
- > Click redit to change and update the survey.
- To avoid data loss, all your edits are being automatically saved within
   AuSDaT so there is no need to hit the Submit button to save your edits.

| Stroke For<br>Last update on 21<br>Survey respon | undatio | on Organisational Survey                                                       |                                                                                       |        |
|--------------------------------------------------|---------|--------------------------------------------------------------------------------|---------------------------------------------------------------------------------------|--------|
| Rehab                                            | Rehab   | / Edit                                                                         |                                                                                       |        |
|                                                  | Ref     | Name                                                                           | Value                                                                                 | status |
|                                                  | 9.00    | Which of the following best describes the rehabilitation service at your site? | Rehabilitation ward within acute hospital in separate building:<br>same health campus | s.of   |
|                                                  | 9.01    | How many beds are dedicated for inpatient rehabilitation at your site?         | 20                                                                                    |        |

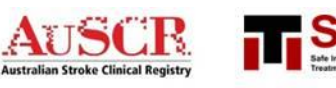

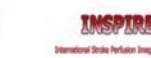

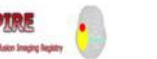

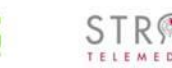

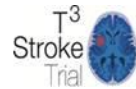

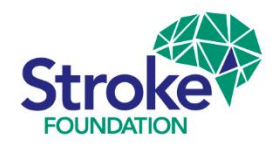

### Adding new auditors Data Collectors

- Hospital Coordinators can create AuSDaT user accounts for Data Collectors. Simply go to Administration  $\rightarrow$  open the Users screen  $\rightarrow$  click New user box, where you will be asked to complete the user account details.
- On completion, an email will automatically be sent to the new user's email address and prompt then to access AuSDaT and change their password within 72 hours.
- > All AuSDaT users for your hospital (both expired & current) are listed in the users screen.

| AUSDOT                                       | New user<br>Add new user accounts for AuSDaT               |
|----------------------------------------------|------------------------------------------------------------|
| Dashboard Administration - Data collection - | First name Paul                                            |
| Administration / Us Users                    | Last name Spencer                                          |
| Users in r Hospital file                     | Email                                                      |
| Programs<br>New user                         | Contact number Contact number                              |
|                                              | Job title Stroke nurse (optional)                          |
| Search for users:                            | Account expiry date (optional)                             |
| First name First name                        | User role(s)? Hospital Coordinator / Data                  |
| Last name                                    | Hospital & role Wagga Wagga Base Hospital Data Collector 🔻 |
| Role Role 🔻                                  | Add a hospital & role                                      |
| Search Reset                                 | Create Cancel                                              |
| AUSCR<br>Australian Stroke Clinical Registry | TIPS STROKE Stroke                                         |

16

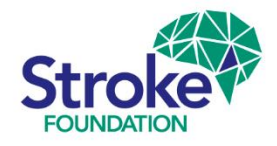

# AuSDaT | Rehab audit Criteria

- Ensure the patient record that you add an episode to in the AuSDaT is eligible for the Rehabilitation Audit.
- Eligibility criteria, patients must be **admitted** to, and **discharged** from, your inpatient rehabilitation service between 1 January 30 November 2023.
- The discharge date is the final date of discharge from the rehab admission, including any suspensions
- Episodes must also fall within specific ICD10 codes:

#### Medical records to request are:

I61.0-I61.9 (Intracerebral haemorrhage)
I63.0 – I63.9 (Cerebral infarction)
I64 (Stroke not specific as haemorrhage or infarction)
I62.9 (Intracerebral haemorrhage unspecified)

**Case exclusion criteria**: cases with sub-arachnoid haemorrhage (I60), subdural and extra-dural haematoma (I62 & I62.1), Transient Ischaemic Attacks / TIA (G45.9) and palliated patients

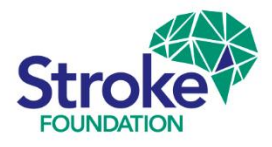

# **Clinical Audit** | Patient record management

➤ To manage all your patient record data collection activities, click → Patient record management for record creation, record searching, record exporting

| All Copy of National Audit o              | of Rehabilitation Stroke Servic      | ces 2020       |               | Dashboard           | Administration <del>•</del> | Data collection <del>-</del>                                  | Reporting <del>-</del>                           |
|-------------------------------------------|--------------------------------------|----------------|---------------|---------------------|-----------------------------|---------------------------------------------------------------|--------------------------------------------------|
| Go to patient record                      | ID                                   | Go             |               | Data collection / F | Patient record management   | Patient record ma                                             | nagement                                         |
| Search for patient records:<br>First name | First name                           |                |               | Patient r           | ecord manag                 | Patient record imp<br>Patient record dat<br>Stroke Foundation | a collection statistics<br>Organisational Survey |
| Gender<br>Date Of Birth                   | Gender<br>Date Of Birth              | <b>v</b>       |               |                     |                             | Patient record foll                                           | ow ups                                           |
| Error/Completion State                    | Error/Completion State               | ¥              |               |                     |                             |                                                               |                                                  |
|                                           | Show advanced a     Search     Reset | search options |               |                     |                             |                                                               |                                                  |
| Show 10 • entries                         |                                      |                |               |                     |                             |                                                               | L Export▼ III Bulk update                        |
| ID 🔶 First name                           | 🛓 Last name                          | Gender         | Date Of Birth | Admission date      | Date created                | Date updated      Com                                         | pleteness 🔶 Status 🌲 🖨                           |
| C 195666                                  |                                      | Male           | 05/08/1937    |                     | 17/02/2020                  | 17/02/2020                                                    | 53% Open                                         |
| C 195664                                  |                                      | Female         | 15/12/1960    |                     | 17/02/2020                  | 17/02/2020                                                    | 50% Open                                         |
| C 195663                                  |                                      | Male           | 15/11/1938    |                     | 17/02/2020                  | 17/02/2020                                                    | 98% Open                                         |

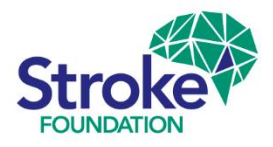

### Clinical Audit | For AuSCR (acute) data services

If your hospital collected data for the Australian
 Stroke Clinical Registry (AuSCR) during 2023,
 please ensure a New episode for patient is added
 for each patient audited in the National Audit of
 Rehabilitation Services 2024 program.

#### WARNING!

- DO NOT EXPAND AuSCR records into the Rehabilitation Service 2024 clinical audit program (Expand does not allow the acute admission dates to be changed into a rehabilitation care episode!).
- Please refer to the audit guide specifically prepared for AuSCR services, follow this link: https://informme.org.au/en/stroke-data/Rehabilitation-audits

#### Patient record view Last update on 17/02/2020 by JO MAXWELL A patient record collects data on a single patient per episode of care. Actions 🗸 New episode for patient Record death for patient 6666 Opt-out Refuse follow-up Reverse follow-up refusal Hospital Rehab Audit Test Hospital Created on 17/02/2020

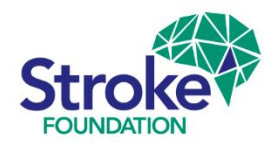

### Clinical Audit New patient record

1. Go to Patient record management  $\rightarrow$  click New record.

<u>NB:</u> Already have data uploaded from AROC? Go straight to Search patient records and enter DOB, Gender, etc. to obtain a patient record on your AROC case list, then continue to complete record.

- 1. Once you click **New record** box, you will be taken to the **New patient record** form.
- 2. Enter **first name, last name, date of birth** and **gender**. These variables are combined to create a unique Statistical Linkage Key (SLK) preventing you from creating a duplicate patient record.
- \*\*If there is a duplicate patient in the AuSDaT, the system will flag this with a prompt, and you will need to go back to Search for patient records to locate the existing patient record. Enter patient details → click specific Patient record ID → click Actions box → New episode for patient and ensure you select

the National Audit of Rehabilitation Stroke Services 2024 program\*\*

# Patient record management

New record

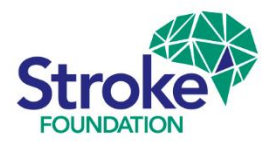

### Clinical Audit New patient record

- 6. Click on Patient record management
- 7. Click New record.
- 8. Enter the patient details.
- Select National Audit of Rehabilitation Stroke Services 2024.
- Click Create new record and you will go to the patient record form. This will allow you to enter the clinical audit data.

| New patient record<br>Inter preliminary data for the new patient record |                                                                                                    |  |  |  |
|-------------------------------------------------------------------------|----------------------------------------------------------------------------------------------------|--|--|--|
| In order to create the new<br>Please fill in all the fields b           | v patient record, the following fields are required to be completed so a patient reference number can be generated.<br>below, and click the "Create new record" button |  |  |  |
| First name                                                              | Joe                                                                                                    |  |  |  |
| Last name                                                               | Bloggs                                                                                                    |  |  |  |
| Date of birth                                                           | 01/01/1901                                                                                                    |  |  |  |
| Gender                                                                  | Male •                                                                                                    |  |  |  |
| Admission date                                                          | (optional)                                                                                                    |  |  |  |
| Program(s)                                                              | BLACK-migrate                                                                                                    |  |  |  |
| <                                                                       | AUSCR-BLACK-1                                                                                                    |  |  |  |
| $\searrow$                                                              | National Audit of Rehabilitation Stroke Services 2020                                                                                                    |  |  |  |
|                                                                         |                                                                                                    |  |  |  |
|                                                                         |                                                                                                    |  |  |  |
|                                                                         | Create new record Cancel                                                                                                    |  |  |  |
|                                                                         |                                                                                                    |  |  |  |

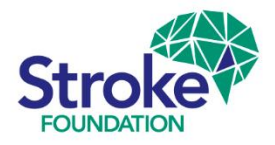

## Clinical Audit Valid responses

- When you enter valid
   responses to all questions
   within a section, the section
   tab will turn green.
- If there are one or more
   question/s still awaiting a
   response, the section tab will
   continue to show as amber.

| Patient record edit                                     |                                            |                                                       |
|---------------------------------------------------------|--------------------------------------------|-------------------------------------------------------|
| Record attributes                                       |                                            |                                                       |
| Patient record ID 188934                                |                                            |                                                       |
| Collect data                                            |                                            |                                                       |
| To prevent data loss your patient record edits are bein | g automatically saved.                     |                                                       |
|                                                         |                                            |                                                       |
| Auditor information                                     | Allied health management                   |                                                       |
| Patient demographics                                    | Physiotherapist Occupational therapist Spe | eech pathologist Social worker Dietitian Psychologist |
| Admission and transfer information                      |                                            |                                                       |
| Other clinical information                              | Physiotherapist                            |                                                       |
| Allied health management                                | Was the patient seen by a physiotherapist  | Please select 🔹                                       |
| Complication during hospital admissions                 | Date                                       | 🗆 Unknown                                             |
| Further rehabilitation and community re-integration     |                                            |                                                       |
| Secondary prevention                                    | Occupational therapist                     |                                                       |
| Discharge information                                   | Was the patient seen by an occupational    | Please select                                         |
| Return to view                                          | therapist                                  |                                                       |
|                                                         | Date                                       | 🗌 Unknown                                             |

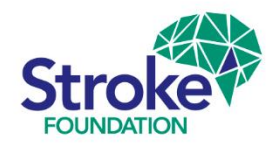

# Clinical Audit Invalid responses

If you enter an incorrect response to a question, an error message will appear in red text, and the section tab will appear red.

|                                         |                                             |                                         | /                                                  |
|-----------------------------------------|---------------------------------------------|-----------------------------------------|----------------------------------------------------|
| Auditor information                     | Allied health management                    |                                         |                                                    |
| Patient demographics                    | Physiotherapist Occupational therapist Spee | ech pathologist Social worker Dietitian | Psychologist                                       |
| Admission and transfer information      |                                             |                                         |                                                    |
| Other clinical information              | Physiotherapist                             |                                         |                                                    |
| Allied health management                | Was the patient seen by a physiotherapist   | Yes 🔻                                   |                                                    |
| Complication during hospital admissions | Date                                        | 14/02/2018                              | known Date must be on or before date of discharge. |

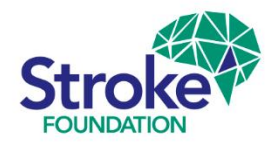

# **Clinical Audit** Disabled questions

- Some questions will be disabled due to a valid response to a previous question, these questions will be greyed-out and you will not be able to enter data.
- The question will still show as complete and green in the Patient record view screen.

| Mood                                                                                |                       |
|-------------------------------------------------------------------------------------|-----------------------|
| Was the patient's mood assessed?                                                    | Yes No Not documented |
| Did the patient have a mood impairment (depression, emotional lability or anxiety)? | Yes No Not documented |
| Management included:                                                                |                       |
| Antidepressants                                                                     | 🔘 Yes 🔘 No            |
| Psychological (e.g. Cognitive-behavioural)<br>interventions                         | 🔵 Yes 🔘 No            |
| Other therapy                                                                       | 🔘 Yes 🔘 No            |
| No therapy provided                                                                 | 🔘 Yes 🔘 No            |

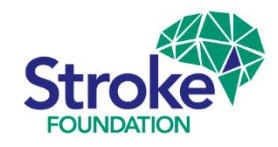

### **Clinical Audit** Toggling views

- You can easily toggle between the patient record entry form and patient record view screen by selecting the pencil icon on the patient record view screen, or clicking the 'return to view' button on the patient record edit form.
- You will remain on the same section of the record when you toggle between the two screens.

Complication during hospital admissions

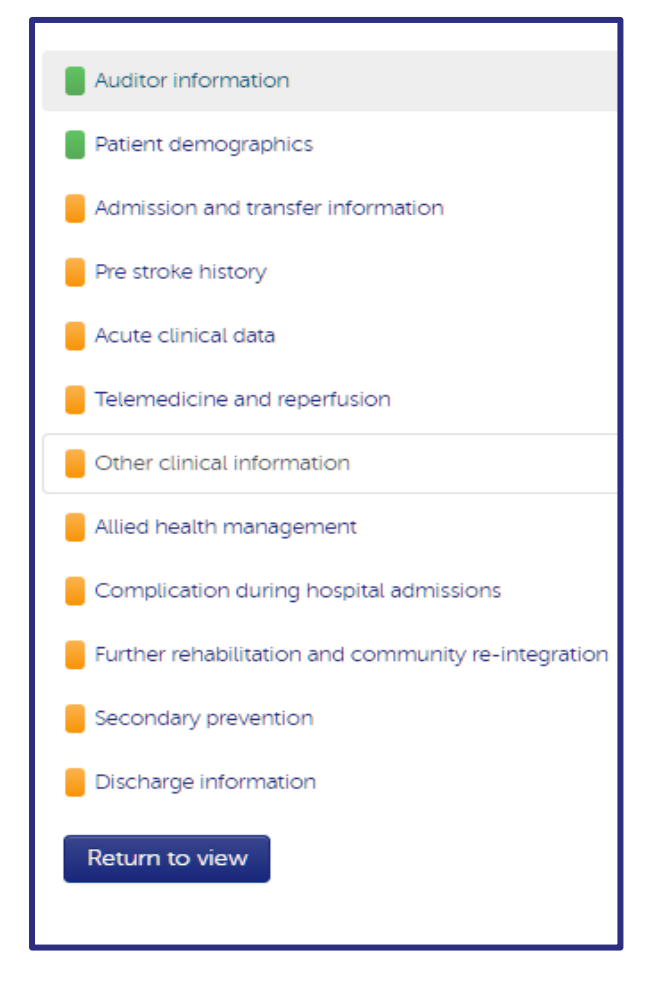

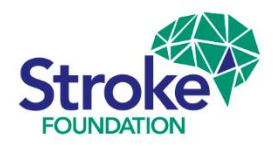

## Clinical Audit | Closing a record

#### Patient record view

- When you have successfully > completed a patient record and all Completeness indicators turn green, the Action to Close the record appears.
- If you are a Data Collector, you with > not be able to close a completed patient record. Only the Hospital **Coordinator** can see which records are 100% complete and close them.

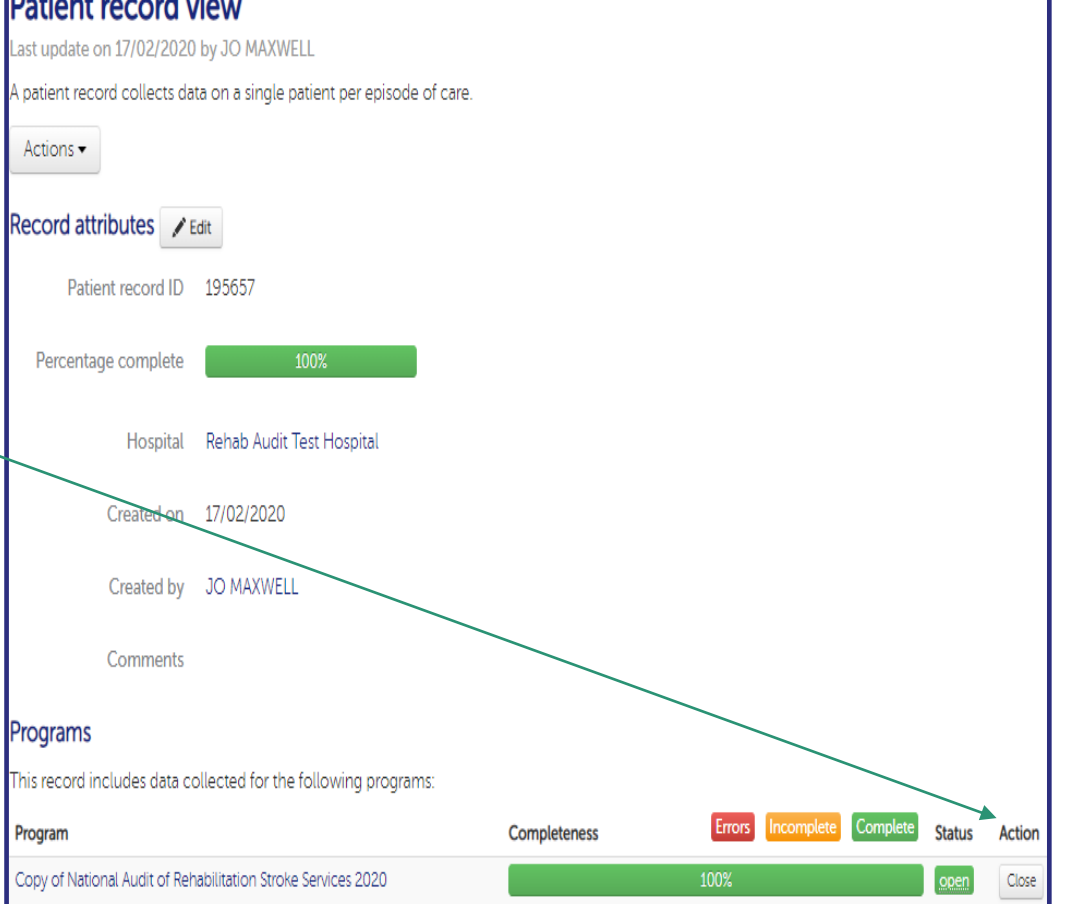

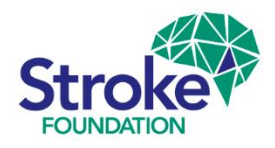

### Clinical Audit | Re-opening and editing

- To edit a closed record, the hospital coordinator can re-open the record, make changes and re-close.
- After data collection ceases you will no longer be able to re-open or create records.
- If you need to edit a closed record after data collection please contact the Data Coordinator.

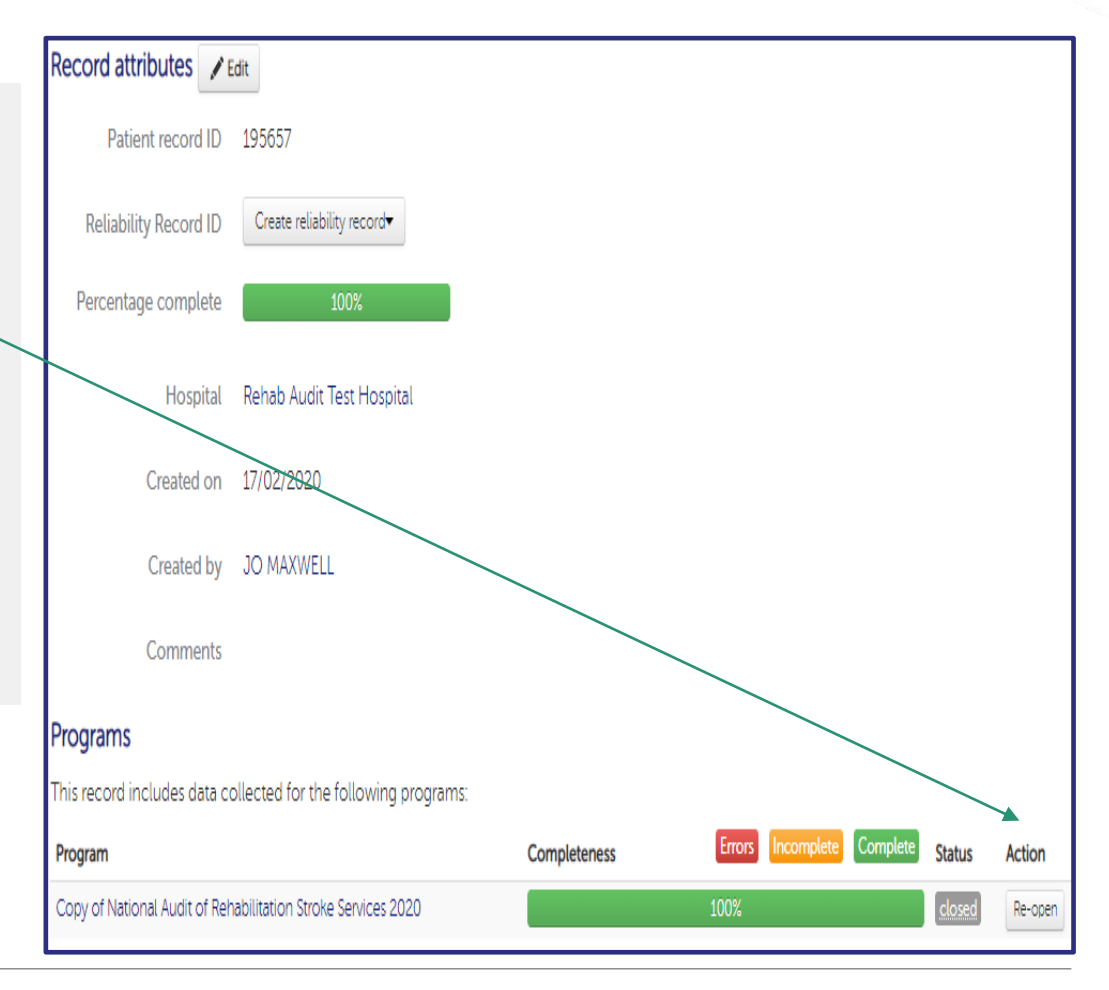

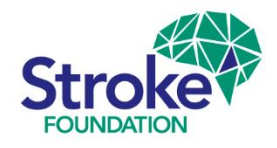

### **Clinical Audit** Monitoring completeness

Tip: a useful way to keep track Completeness of your patient records is via the Patient record data collection statistics screen through the Data collection drop-down menu. Here you can:

- > View the total number of records created at your hospital.
- > See how many records are open or closed.
- The open records, it shows you how many records are incomplete, have an error and number of complete audit files.

| Patient record data collection statistics<br>/iew statistics for your hospitals programs |                 |               |             |      |          |            |          |        |              |     |  |  |
|------------------------------------------------------------------------------------------|-----------------|---------------|-------------|------|----------|------------|----------|--------|--------------|-----|--|--|
| Hospital program completion                                                              |                 |               |             |      |          |            |          |        |              |     |  |  |
| Program                                                                                  | Collection from | Collection to | Total count | Open | In error | Incomplete | Complete | Closed | Completeness |     |  |  |
| Copy of National Audit of Rehabilitation Stroke<br>Services 2020                         | 28/01/2020      | 31/12/2020    | 11          | 10   | 2        | 7          | 2        | 1      | 18% 64%      | 18% |  |  |

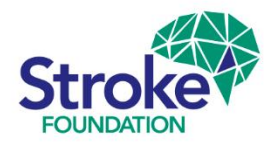

# **Clinical Audit** Searching for a record

|                                        |                                     |                                  |                   | Go to patient record        |               |                     |  |
|----------------------------------------|-------------------------------------|----------------------------------|-------------------|-----------------------------|---------------|---------------------|--|
|                                        |                                     |                                  |                   | ID<br>X                     | ID            | Go                  |  |
|                                        | >                                   | All records created by your ho   | ospital are       | Search for patient records: |               |                     |  |
|                                        |                                     | listed in the Patient record     | First name        | First name                  |               |                     |  |
|                                        |                                     | management screen.               |                   | Last name                   | Last name     |                     |  |
|                                        |                                     |                                  | Gender            | Gender 🔹                    |               |                     |  |
| > You can search using various fields, |                                     |                                  |                   | Date Of Birth               | Date Of Birth |                     |  |
|                                        | but the fastest way is to enter the |                                  |                   | Admission date              | From          | → To                |  |
|                                        |                                     | unique patient record ID.        |                   | Date created                | From          | → To                |  |
|                                        |                                     |                                  |                   | MRN                         | MRN           |                     |  |
|                                        |                                     |                                  |                   | Program                     | Program       |                     |  |
| Shov                                   | v 1                                 | ) v entries                      |                   | State                       | State         | Ŧ                   |  |
| ID                                     |                                     | First name 🛛 🜲 Last name 🔶 Gende | r 🍦 Date Of Birth |                             | ▲Hide advan   | iced search options |  |
| 1897                                   | 717                                 | Male                             | 22/03/1918        |                             | Search Reset  |                     |  |
| 1893                                   | 317                                 | Female                           | 01/06/1931        |                             |               |                     |  |

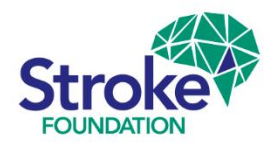

# **Clinical Audit** Exporting patient records

- > Finally it is important for **Hospital Coordinators** to export the completed patient records.
- ➤ To export your service's data, go to the Patient Record Management screen click Export → patient records.
- The data exports into an Excel CSV spreadsheet that you can download via a link that appears at the top of your screen: 
  Your export is ready! Click here to download.
- This will ensure you have a record of your audited files (suggest you add a column to insert your MRNs) and the exported data can be used for your local quality improvement action plans.

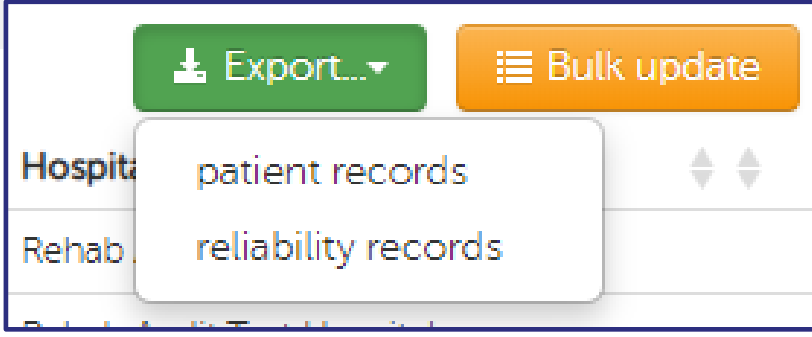

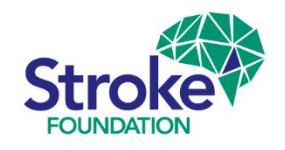

# You're ready to get started!

We hope you find this information useful.

To request a Hospital Coordinator user account please email the Stroke Foundation Data Coordinator - <u>audit@strokefoundation.com.au</u>

Also, for any questions or feedback please contact us as above.